# QRG Come modificare/reimpostare la password in Apex Portal

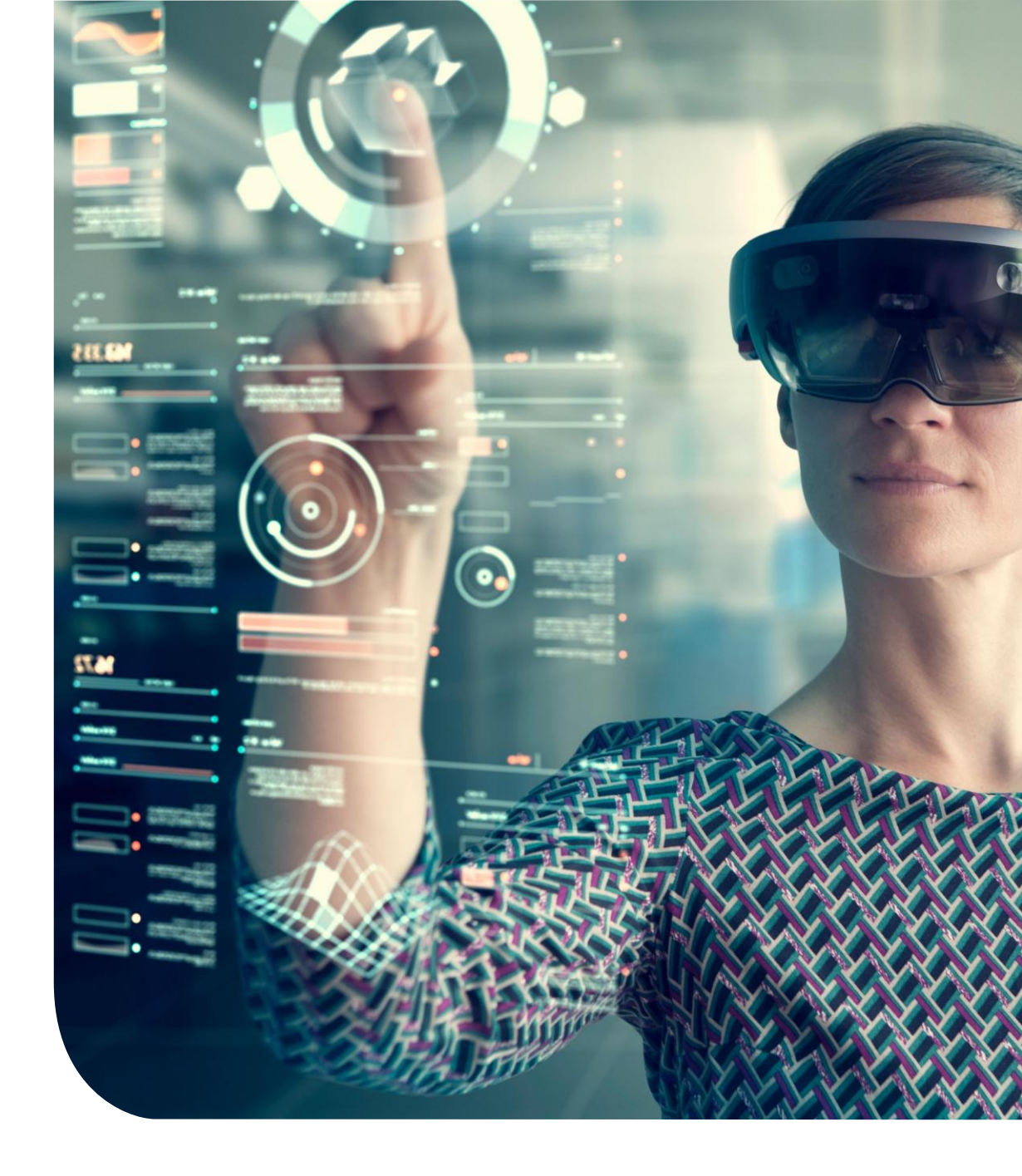

## **Cambia password**

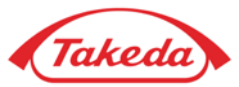

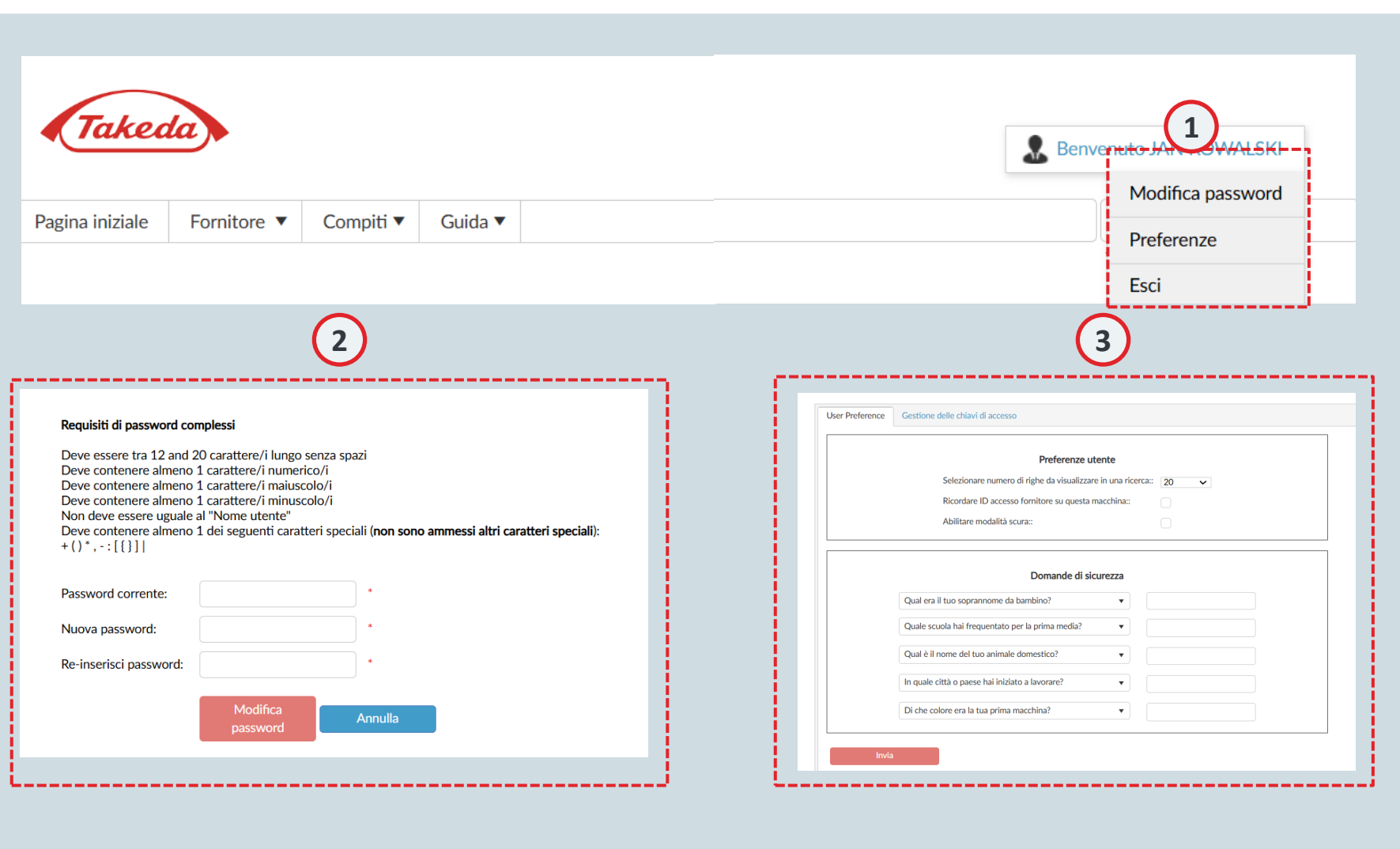

#### 1 Nome utente

Sposta il cursore sul tuo nome utente per attivare il menu a discesa. Questo menu include opzioni pratiche come "Cambia password", "Preferenze" e "Esci", che ti consentono di uscire in modo sicuro dal sistema.

#### Cambia password

Se hai bisogno di aggiornare la tua password, passa il mouse sopra il tuo nome utente e fai clic su "Cambia password". Ti verrà chiesto di inserire la tua password attuale dopo di che inserisci la nuova password due volte per conferma. Presta attenzione ai requisiti della password visualizzati sullo schermo.

### Preferenze

3

Passa il mouse sopra il tuo nome utente e seleziona "Preferenze". Le preferenze ti consentono di personalizzare Apex in base alle tue esigenze configurando impostazioni come il numero di righe visualizzate nei risultati di ricerca o abilitando la modalità scura. Inoltre, puoi aggiornare le risposte di sicurezza che sono state stabilite durante la registrazione iniziale.

## Reimposta password

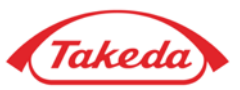

| Takeda       |            |                                                   | TEST                           | 1<br>Successivo            |
|--------------|------------|---------------------------------------------------|--------------------------------|----------------------------|
| ina iniziale |            |                                                   |                                | Italian 🔻                  |
|              | TEST       | 2 password                                        | A                              | ccesso                     |
|              | Ricordami. | Password dimenticata?<br>Utente della prima volta | Acce<br>chiave<br>/Nome        | edi con la<br>e di accesso |
|              |            | utente dimenticato?                               | Italian ▼<br>Tecnologia di ape | portal®                    |

#### 1 Nome utente

Inserisci il tuo nome utente e fai clic sul pulsante "Avanti"

### 2 Hai dimenticato la password

Se hai bisogno di reimpostare la password, fai clic su "Hai dimenticato la password?". Verrai reindirizzato a un'altra pagina per inviare la richiesta

### **Reimposta password**

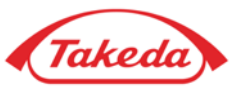

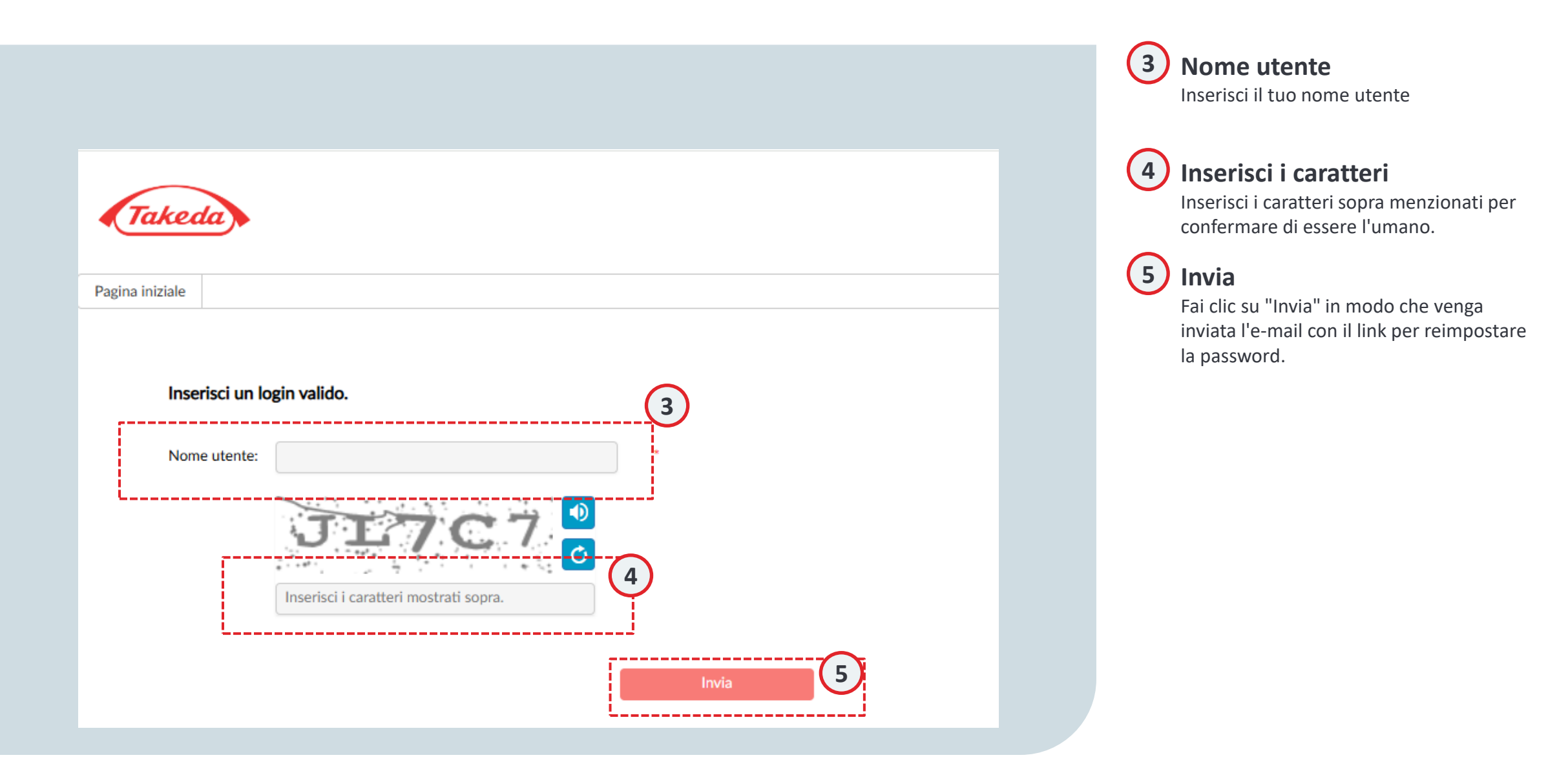

# Grazie!

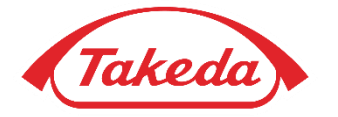

© 2019 Takeda Pharmaceutical Company Limited. All rights reserved